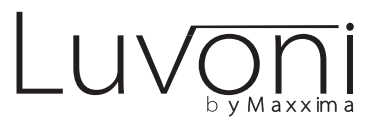

# LED Smart WiFi Slim Panel **Installation Guide**

Works with Standard ON/OFF Switch or Direct Wire Installation

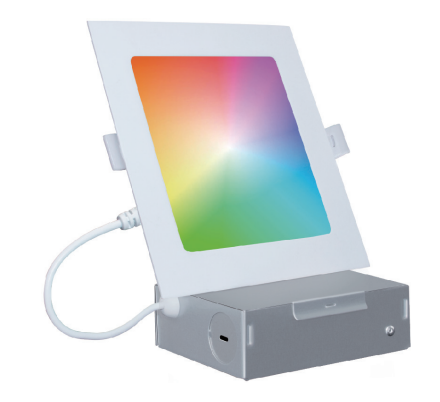

|  | Product name  | 4" WiFi Slim Square LED Downlight 10W |
|--|---------------|---------------------------------------|
|  | Model No.     | MRL-S41030DWS                         |
|  | Rated Voltage | 120VAC                                |
|  | W/LM/CRI      | 10W 600LM >80                         |
|  | CCT Range     | RGB + 2700K - 6500K                   |

| Product name  | 6" WiFi Slim Square LED Downlight 12W |
|---------------|---------------------------------------|
| Model No.     | MRL-S61230DWS                         |
| Rated Voltage | 120VAC                                |
| W/LM/CRI      | 12W 900LM >80                         |
| CCT Range     | RGB + 2700K - 6500K                   |

# A WARNINGS AND CAUTIONS

• Risk of fire and electrical shock, products should be installed in

- accordance with appropriate electrical codes and regulations. • The product shall be used together with an upstream air-gap switch.
- If you are unsure about any part of these instructions, consult a licensed electrician
- DO NOT USE WITH AN IN-WALL DIMMER. Only Dimmable via the mobile APP

This device complies with Part 15 of the FCC Rules. Operation is subject to the following two conditions:

(1) This device may not cause harmful interference, and (2) This device must accept any interference received, including interference that may cause undesired operation.

This equipment has been tested and found to comply with the limits for a Class B digital device, pursuant to part 15 of the FCC Rules. These limits are designed to provide reasonable protection against harmful interference in a residential installation. This equipment generates, uses and can radiate radio frequency energy and, if not installed and used in

accordance with the instructions, may cause harmful interference to radio communications. However, there is no guarantee that interference will not occur in a particular installation. If this equipment does cause harmful interference to radio or television reception, which can be determined by turning the equipment off and on, the user is encouraged to try to correct the interference by one or more of the following measures:

- Reorient or relocate the receiving antenna.
- Increase the separation between the equipment and receiver. - Connect the equipment into an outlet on a circuit different from that
- to which the receiver is connected.

- Consult the dealer or an experienced radio/TV technician for help.

## FCC CAUTION

Any changes or modifications to this unit not expressly approved by the manufacture could void the user's authority to operate the equipment.

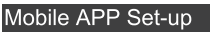

Step 1 Download the "Smart Life" App • Scan the QR code below to download the 'Smart Life App. • You can also download this app in the App Store/Android Playstore, search "Smart Life"

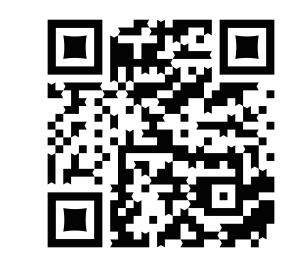

#### Step 2 Register an account and Login

 Open the Smart Life App, click Register to create an account & login.

• If already registered, login.

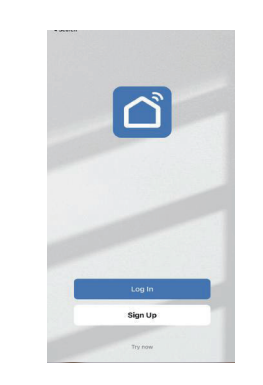

## Step 3 Selecting the Device

- Click 'Add Device' or the ' + ' in the top right-hand corner; • The light should automatically appear to add. If not, you can follow the the next steps.
- Click 'Lighting' then 🐺 'Light Source (Wi-Fi)' to enter the device connection interface.

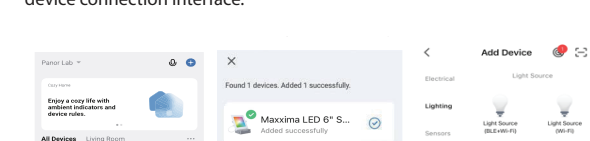

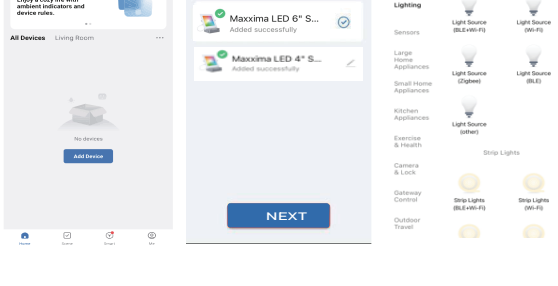

#### tep 4 Mobile phone connection Step 4a EZ mode connection:

When the Slim Panel is on, switch the on/off switch 3 times (each interval within 1s), Off, On, Off, On, Off, On, The light will flash guickly (flash once every second), your device can connect to the light. The light will stop flashing once when the connection is successful. If there is no connection, device will exit network configuration mode after 3 min. Enter the Network Name & WiFi password for your home, click Next

- Confirm the light is flashing, click device indicator is 'fast blinking (0.5S/time)'.
- Device will Connect

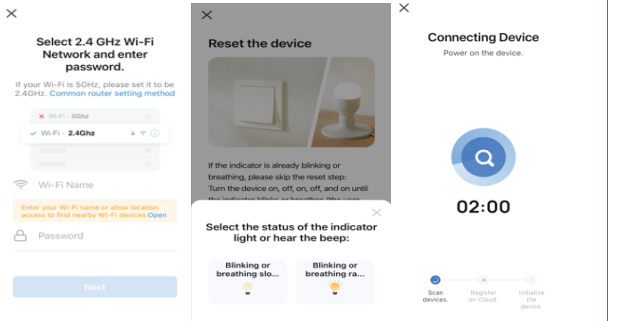

### Step 4b AP mode connection:

× Wi-Fi - SGhz

WEEL 24Gbz

🗇 Wi-Fi Name

hotspot

Connect your phone to the hotsp WLAN

SmartLife-XXXX

✓ SL-XXXX

Go back and add devices

When the Slim Panel is flashing quickly; turn the light off. Repeat turn the on/off switch 3 times to make the light flash slowly. The light will flash slowly (flash once every 2-3s), your phone can connect to the light. The light will stop flashing once when the connection is successful. If there is no connection, the device will exit network configuration mode after 3 min. Enter the Network Name & WiFi password for your home and click Next.

- Confirm the light is flashing slowly. Click "Blinking or breathing slowly" Back out of the app and go to your device's Wifi settings. Connect to the light's WiFi hotspot: "Smartlife-XXXX"
- Return to the Smart Life App and wait for the connection to complete

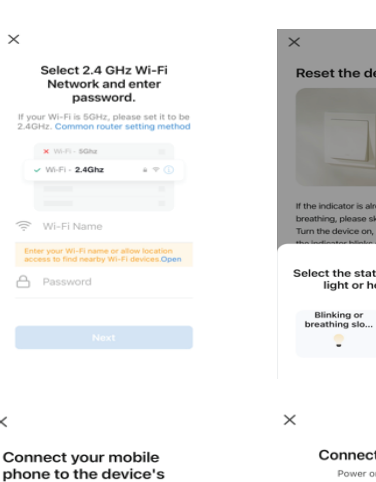

Connecting Device

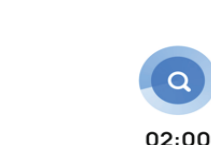

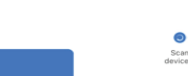

#### Click Done to enter the operation interface

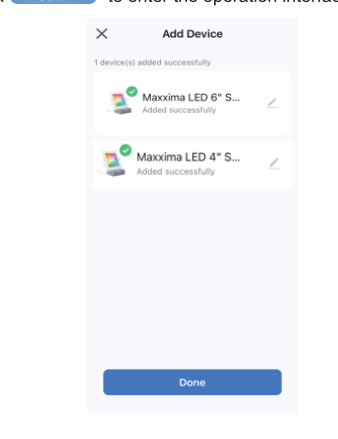

### Mobile App Operation

- · Select White to adjust the CCT and to Dim.
- Select Color to adjust to the desired color, to Dim and adjust Contrast

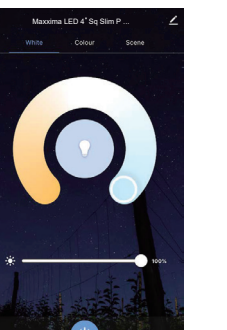

#### Click Schedule to set a on or off function a certain time/dav(s).

· Add schedule and then save. Repeat a

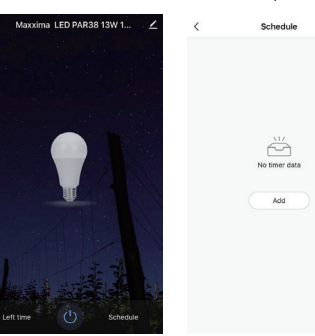

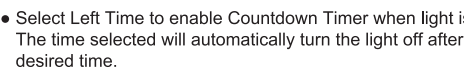

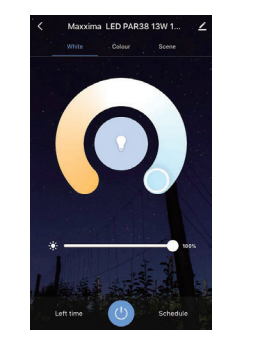

| n of the light at                                | Support Amazon Alexa and Google Home Set-up                                                                                                   |
|--------------------------------------------------|----------------------------------------------------------------------------------------------------|
|                                                  | For Amazon Alexa                                                                                                    |
| as desired.                                      | <ul> <li>Open the Alexa app and select "Skills" from the top menu</li> <li>On the Skills page, search for Smart Life</li> </ul>               |
| Add Schedule Save                                | Enable Smart Life in the Alexa App                                                                                                    |
| 0 10                                             | Log in with your Smart Life Account (username & password)                                                                                     |
| 8 47<br>9 48 AM                                  | <ul> <li>Discover new smart devices in the App or ask Alexa to discover new<br/>devices</li> </ul>                                            |
| 10 49 PM                                         | For Google Home                                                                                                    |
|                                                  | <ul> <li>Open the Google Home App and tap the "+" icon in the homepage</li> </ul>                                                             |
| Repeat Wed. Thurs. >                             | Select "Set up device" in the "Add and manage" Screen                                                                                         |
| Note >                                           | In the Set up screen, tap New Devices to set up new devices in your home                                                                      |
| Switch ON >                                      | Tap "Works with Google" to authorize Google Home to work with your                                                                            |
|                                                  | Smart Life account                                                                                                    |
|                                                  |                                                                                                    |
|                                                  | Amazon Alexa and Google Home voice control examples                                                                                           |
|                                                  | For Amazon Alexa                                                                                                    |
| Fimer when light is on.                          | Alexa turn on <device name=""></device>                                                                                                    |
|                                                  | Alexa,turn off <device name=""></device>                                                                                                    |
|                                                  | Alexa,set <device name=""> to percent</device>                                                                                                |
| Masocima LED PAR38 13W 1      White Colour Scene | <ul> <li>Alexa,brighten/increase <device name=""></device></li> <li>Alexa dim/decrease <device name=""></device></li> </ul>                   |
|                                                  | For Google Home                                                                                                    |
|                                                  | <ul> <li>Hey Google,turn on <device name=""></device></li> </ul>                                                                              |
|                                                  | Hey Google,turn off <device name="">     Hey Google,is <device name="">     Hey Google is <device name=""></device></device></device>         |
|                                                  | <ul> <li>Hey Google, is <device name=""> on/oil ?</device></li> <li>Hey Google brighten/increase <device li="" name)<=""> </device></li></ul> |
| Left time                                        | <ul> <li>Hey Google, Dim/Brighten <device name=""> by 50%</device></li> </ul>                                                                 |
|                                                  | Trouble-Shooting / Recommendations / Tips                                                                                                    |
|                                                  | If the light is offline in the App, make sure the in-wall switch is in                                                                        |
| 00 Hour 00 Minute                                | the On position. If not, turn on.                                                                                                    |
| 02 02                                            | • Please check whether the light is connected with power, and your                                                                            |
| 2                                                | mobile device is connected to a 2.4GHz WiFi Network.                                                                                          |
| Cancel OK                                        | Check the router. If the router is dual-band, make sure to select                                                                             |
| ed, it can be shared to many                     | 2.4GHz network to add the light. Router Broadcast should be set                                                                               |
| olled by multiple Users.                         | to open. Also try disabling the 5GHz band temporarily on the                                                                                  |
| interface;                                       | router.                                                                                                    |
| vice sharing interface.                          | Make sure the WIFI User Name and Password are correct.  Make sure the light is within the range of the router signal. If not                  |
|                                                  | • Make sure the light is within the range of the router signal. If hot,                                                                       |
| Maxxima LED 6" Sq                                | device to make sure the signal is strong in that area or if it is weak                                                                        |
| Slim Panel 12W R                                 | <ul> <li>Check to see if the maximum number of devices/lights the router.</li> </ul>                                                          |
| ice Information >                                | can handle has been reached. If so, remove a device/light and                                                                                 |
| to-Run >                                         | restart the router. If there is no Wi-Fi connection, try restarting the                                                                       |
| -party Control                                   | light and/or restarting the router.                                                                                                    |
| ••                                               | If the device will not go into pairing mode, try the on/off                                                                                   |
| a Google<br>Assistant                            | sequence 4 or 5 times instead of 3 times. Also give a second or 2                                                                             |
| e Offline Notification                           | longer delay between the on/off sequence.                                                                                                    |
|                                                  | If the internet signal/connection from the internet provider is                                                                               |
| re Device >                                      | down, the light can still be controlled through the mobile device                                                                             |
| ite Group                                        | as long as both are connected to the same Network (Intranet).                                                                                 |
| t you are willing to sharing.                    | If the internet signal/connection is down from your router, this light has a backup bluetooth function that will allow you to                 |
| ,                                                | control the lights from a certain distance. Ensure bluetooth is                                                                               |
| < Add Sharing Done                               | enabled on your device.                                                                                                    |
| Region United States of America >                | <ul> <li>For additional troubleshooting tips, visit the webpage listed below</li> </ul>                                                       |
| Account Please enter your account                | https://www.maxximastyle.com/wifi-help                                                                                                    |
|                                                  | 3 VEAD WADDANTV                                                                                                    |
|                                                  | JILAN WANNANTI                                                                                                    |
|                                                  | Maxxima extends a 3 year limited warranty to the original<br>purchase that the products listed are free from defects in                       |
|                                                  | material and/or workmanship only. Maxxima will replace any                                                                                    |
|                                                  | warrantied product to the original consumer/purchaser if the                                                                                  |
|                                                  | product fails because of defects due to workmanship and/or<br>materials within the limited warranty period. Limited warranty is               |
|                                                  | not transferable and applies to the original installation of the                                                                              |
|                                                  | Maxxima product. This offer does not constitute in any way a                                                                                  |
| our account with another                         | product guarantee and Maxxima does not hereby assume any                                                                                      |
|                                                  | product.                                                                                                    |
| 0                                                |                                                                                                    |
| with                                             |                                                                                                    |
| the invite via your Smart Life                   | info@maxvimactula.com                                                                                                    |
| embers must have or create a                     |                                                                                                    |
| e App                                            | 866-MAXXIMA (620 0462)                                                                                                    |
| ct was cut down, they can't be                   |                                                                                                    |
| after 3~5mins, the smart lights                  | www.maxximastyle.com                                                                                                    |

125 Cabot Court Hauppauge, NY 11788

- · After the light connection is complete people, that is, one light can be contr • Click - to enter the device details
- Click 'Share Device' to enter the device' to enter the device' to e

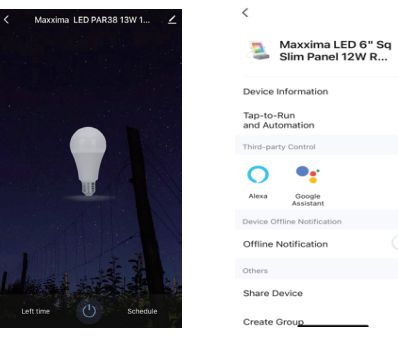

Click 'Add Sharing', add the accourt

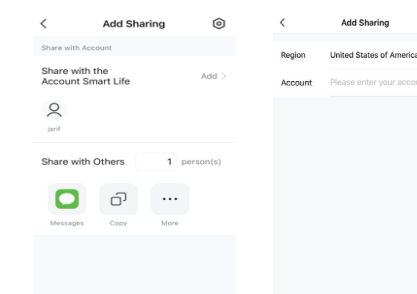

- You may also share all devices in yo account
- Go to "Me" at the bottom of the App
- Select "Home Management"
- Select the Home you wish to share
- Select "Add Member". You can send account, Message, or Email. New Me Smart Life account via the Smart Life

#### BlueTooth capability Instructions

When the smart lights' internet connect controlled by app at the moment.But a will automatically switch to the Bluetooth control m At this time, you will still be able to control the product in a short distance through your mobile phone's Bluetooth

- Note: 1. Make sure your phone has turned on the Bluetooth switch.
  - 2. The product has been paired in your mobile phone and has not been deleted from the app.
  - 3. Keep your mobile phone connected to the internet

ect the status of the indicator Blinking or

Q

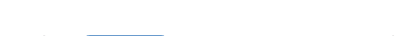

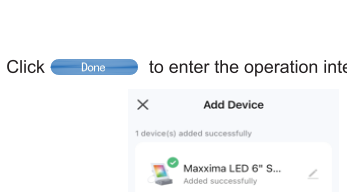